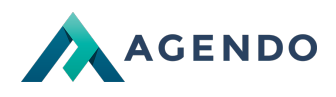

Obieg dokumentów, repozytorium

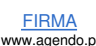

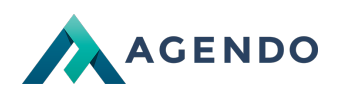

## Spis treści

- 1. Opis zarządzania obiegiem dokumentów
  - 1.1. Ekran główny
  - 1.2. Wprowadzenie dokumentu do obiegu/repozytorium

## 1. Opis zarządzania obiegiem dokumentów

## 1.1. Ekran główny

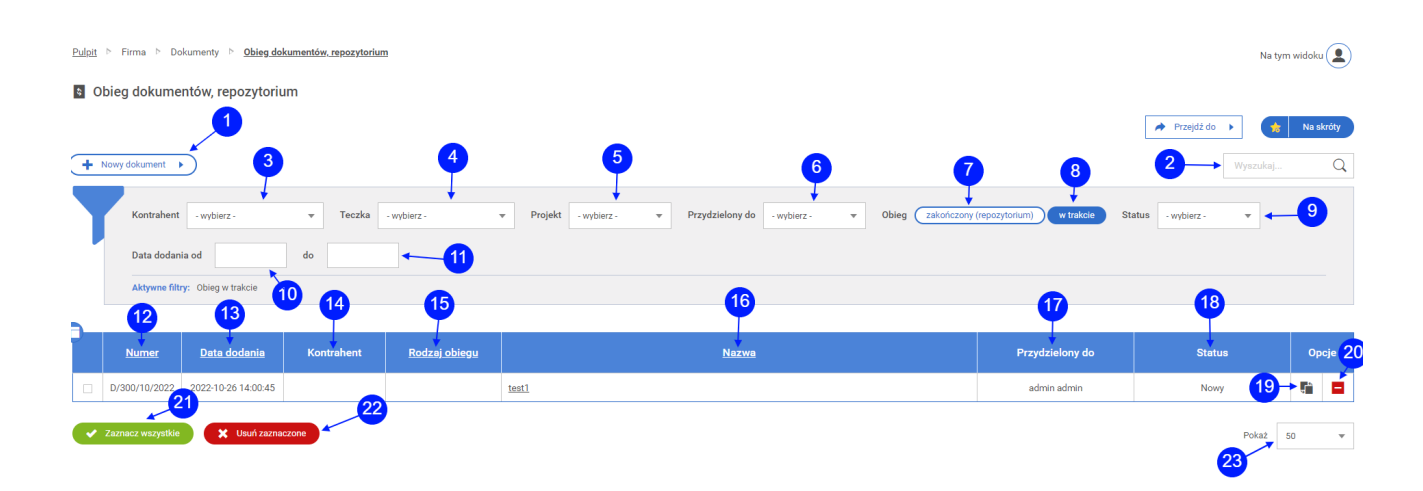

- Przycisk przenoszący do okna dodawania nowego dokumentu. (punkt 1.2)
- Słowna wyszukiwarka dokumentów, po wpisaniu frazy należy kliknąć na ikonę lupy.
- Filtrowanie dokumentów po kontrahencie.
- Filtrowanie dokumentów po teczce.
- Filtrowanie dokumentów po projekcie.
- Filtrowanie dokumentów po użytkowniku, do którego jest przydzielony dokument.
- Filtrowanie dokumentów po zakończonym obiegu.
- 8 Filtrowanie dokumentów po obiegu.
- **9** Filtrowanie dokumentów po statusie.
- 10 Filtrowanie dokumentów po początkowej dacie dodania.
- Filtrowanie dokumentów po końcowej dacie dodania.
- 12 Kolumna z numerem dokumentu.
- 13 Kolumna z datą dodania dokumentu.
- 14 Kolumna z kontrahentem.
- 15 Kolumna z rodzajem obiegu.
- 16 Kolumna z Nazwą dokumentu.

<u>Oferta</u>

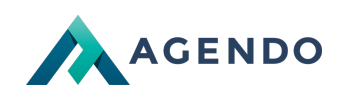

Kolumna z użytkownikiem, do którego przydzielony jest dokument.
 Kolumna ze statusem dokumentu.
 Ikona przenosząca do aktualizacji obiegu dokumentu. (punkt 1.2)
 Ikona usuwania danego dokumentu z systemu.
 Przycisk, który powoduje zaznaczenie wszystkich wyświetlanych dokumentów.
 Przycisk zbiorczego usuwania zaznaczonych dokumentów.
 Ile wyświetlać dokumentów na jednej stronie.

## 1.2. Wprowadzenie dokumentu do obiegu/repozytorium

| Nazwa *                                                                                                    |                                                                                                    |                                                                                                    |                                    |                                                   |                        |                    |                    |             |                    |                                                                                                    |                   |                      |
|----------------------------------------------------------------------------------------------------|----------------------------------------------------------------------------------------------------|----------------------------------------------------------------------------------------------------|------------------------------------|---------------------------------------------------|------------------------|--------------------|--------------------|-------------|--------------------|----------------------------------------------------------------------------------------------------|-------------------|----------------------|
|                                                                                                    | test1                                                                                                    |                                                                                                    |                                    | _ <b>←</b> 1                                      |                        |                    |                    |             |                    |                                                                                                    |                   |                      |
| Pokaż mniej pól 🧲                                                                                                    | -2                                                                                                    | 3                                                                                                    |                                    |                                                   |                        |                    |                    |             |                    |                                                                                                    |                   |                      |
|                                                                                                    | - wybierz -                                                                                                    | Nowy kontrahent                                                                                                    |                                    |                                                   |                        |                    |                    |             |                    |                                                                                                    |                   |                      |
| Kontrahent                                                                                                    | Podmiot którego                                                                                                    | dokument dotvczv                                                                                                    |                                    |                                                   |                        |                    |                    |             |                    |                                                                                                    |                   |                      |
|                                                                                                    | 6                                                                                                    |                                                                                                    |                                    |                                                   | 6                      | 7                  |                    |             |                    |                                                                                                    |                   |                      |
|                                                                                                    |                                                                                                    |                                                                                                    |                                    |                                                   | Ŧ                      |                    |                    |             |                    |                                                                                                    |                   |                      |
| Teczka *                                                                                                    | teczka1                                                                                                    | · ·                                                                                                    | Rodzaj ob                          | egu - wybierz                                     |                        | Nowy rodzaj obiegu |                    |             |                    |                                                                                                    |                   |                      |
|                                                                                                    |                                                                                                    | 8                                                                                                    |                                    |                                                   | 9                      |                    |                    |             |                    |                                                                                                    |                   |                      |
| Przydzielony do *                                                                                                    | admin admin                                                                                                    | •                                                                                                    | Status *                           | Nowy                                              | *                      |                    |                    |             |                    |                                                                                                    |                   |                      |
|                                                                                                    |                                                                                                    |                                                                                                    |                                    |                                                   |                        |                    |                    |             |                    |                                                                                                    |                   |                      |
| Delument                                                                                                    | Maksymalny rozmiar pl<br>Zabronionione typy plik                                                                                                  | iku to 2 MB<br>ów: php, php3                                                                                                    |                                    |                                                   |                        |                    |                    |             |                    |                                                                                                    |                   |                      |
| 10                                                                                                    | <ul> <li>Przeglądaj, lub</li> </ul>                                                                                                    | upuść tutaj Nie wybrano p                                                                                                    | liku                               |                                                   |                        |                    |                    |             |                    |                                                                                                    |                   |                      |
| •                                                                                                    |                                                                                                    |                                                                                                    |                                    |                                                   |                        |                    |                    |             |                    |                                                                                                    |                   |                      |
| 11_                                                                                                    | •                                                                                                    |                                                                                                    |                                    |                                                   |                        |                    |                    |             |                    |                                                                                                    |                   |                      |
| Opis                                                                                                    |                                                                                                    |                                                                                                    |                                    |                                                   | ē                      |                    |                    |             |                    |                                                                                                    |                   |                      |
|                                                                                                    | Komentarz lub Inf                                                                                                    | formacja dotycząca aktualiz                                                                                                    | acji                               |                                                   |                        |                    |                    |             |                    |                                                                                                    |                   |                      |
|                                                                                                    |                                                                                                    |                                                                                                    |                                    |                                                   |                        |                    |                    |             |                    |                                                                                                    |                   |                      |
| 7 - 1 11-1                                                                                                    |                                                                                                    |                                                                                                    |                                    |                                                   |                        |                    |                    |             |                    |                                                                                                    |                   |                      |
| Zafączniki                                                                                                    |                                                                                                    |                                                                                                    |                                    |                                                   |                        |                    |                    |             |                    |                                                                                                    |                   |                      |
|                                                                                                    |                                                                                                    |                                                                                                    |                                    |                                                   |                        |                    |                    |             |                    |                                                                                                    |                   |                      |
| •                                                                                                    |                                                                                                    |                                                                                                    |                                    |                                                   |                        |                    |                    |             |                    |                                                                                                    |                   |                      |
| Wybierz załączniki<br>do dodania<br>Jednorazowo możesz                                                                                                    | Maksymalny rozmiar pl                                                                                                    | iku to " <b>2.00MB"</b> .                                                                                                    |                                    |                                                   |                        |                    |                    |             |                    |                                                                                                    |                   |                      |
| Wybierz załączniki<br>do dodania<br>Jednorazowo możesz<br>dodać pliki: 5.                                                                                                    | Maksymalny rozmiar pl                                                                                                    | iku to <b>"2.00MB"</b> .<br>u <b>puść tutoj</b> Nie wybrano pi                                                                            | liku                               |                                                   |                        |                    |                    |             |                    |                                                                                                    |                   |                      |
| Wybierz załączniki<br>do dodania<br>Jednorazowo możesz<br>dodać plik: 5.                                                                                                    | Maksymalny rozmiar pl                                                                                                    | iku to <b>"2.00MB"</b> .<br>u <b>puść tutaj</b> Nie wybrano pi                                                                            | liku                               |                                                   |                        |                    |                    |             |                    |                                                                                                    |                   |                      |
| Wybierz załączniki<br>do dodania<br>Jednorazowo możesz<br>dodać pliki: 5.<br>12<br>* - pola wymagane                                                                         | Maksymalny rozmiar pl                                                                                                    | iku to <b>"2.00MB"</b> .<br>u <b>pusć tutoj</b> Nie wybrano pl                                                                            | liku                               |                                                   |                        |                    |                    |             |                    | 13 14                                                                                                    | 15                | 16                   |
| Wybierz załączniki<br>do dodania<br>Jednorazow możesz<br>dodać pliki: 5.<br>12<br>* - pola wymagane                                                                          | Maksymalny rozmiar pl                                                                                                    | iku to <b>"2.00MB"</b> .<br>u <mark>guéć tutoj N</mark> ie wybrano p                                                                      | liku                               |                                                   |                        |                    |                    |             |                    |                                                                                                    | 15<br>Zapisz      | 16<br>Anuluj         |
| Wybierz załącznik<br>do dodania<br>Jednorszowo możesz<br>dode plik: 5.<br>12<br>• - pola wymagane                                                                            | Maksymalny rozmiar pi                                                                                                    | iku to <b>"2.00MB"</b> .<br>upuséć tutej Nie wybrano pi                                                                                   | lku                                |                                                   |                        |                    |                    |             |                    |                                                                                                    | 15<br>Zapiaz      | 16<br>Anuluj         |
| Wybierz załączniki<br>do dodania<br>Jednorazowo możesz<br>dodać pliki: 5.<br>12<br>*- pola wymagane                                                                          | Maksymality rozmiar pił                                                                                                    | iku to <b>_2.00MB"</b> .<br>uqudć tufuj Nie wybrano pi                                                                                    | litu                               |                                                   |                        |                    |                    |             |                    |                                                                                                    | 15<br>Zapisz      | 16<br>Anuluj         |
| Wybierz załączniki<br>do dodania<br>Jednorszowo możesz<br>dode piki 5.<br>*- pola wymagane<br>Pole na r                                                                      | Maksymality rozmiar pl                                                                                                    | iku to <b>,2.00MB</b> ".<br>u <b>guxić tutoj</b> Nie wybrano pi                                                                           | liku                               |                                                   |                        |                    |                    |             |                    |                                                                                                    | 15<br>Zapisz      | 16<br>Anuluj         |
| Wybierz załączniki<br>dododania<br>Jednorzowo motez<br>doded piłk<br>12<br>*- pola wymagane<br>Pole na r<br>Pole na r                                                        | Maksymalny rozmiar pl                                                                                                    | iku to " <b>2.00MB"</b> .<br>u <b>guské tutoj</b> Nie wybrano pl<br>Mie wybrano pl<br>mentu.                                              | iiku                               | rei obioru                                        | Po kliknigo            | iu przyciek zmiop  |                    | Pekaż wiece | i pál i polo       |                                                                                                    | 15<br>Zapiaz      |                      |
| Wybierz załącznik<br>d oddania<br>Jednozowo mozez<br>dode piers 4.<br>*- pola wymagane<br>Pole na n<br>Przycisk                                                              | Maksymalny rozmiar pi<br>Przeględaj, lub<br>mazwę dokur<br>ukrywający                                                                             | iku to " <b>2.00MB"</b> .<br>u <b>putić tutoj</b> Nie wybrano pi<br>mentu.<br>pola <b>Kontrah</b>                                         | iitu<br>nent - Rodz                | zaj obiegu.                                       | Po kliknięc            | iu przycisk zmien  | ia się na <b>F</b> | Pokaż więce | <b>j pól</b> i pok | 13 14<br>• •                                                                                                    | 2apiaz            | anuluj<br>e pola.    |
| Wybierz załączniki<br>do dodania<br>Nedwodze piłk: 5<br>*- pola wymagane<br>Pole na r<br>Przycisk<br>Pole wych                                                               | Maksymality rozmiar pl                                                                                                    | iku to <b>2.00MB"</b> .<br>uqudd tufej<br>Nie wybrano pi<br>Meentu.<br>pola <b>Kontrah</b><br>enta                                        | nent - Rodz                        | zaj obiegu.                                       | Po kliknięc            | iu przycisk zmien  | ia się na <b>F</b> | Pokaż więce | <b>j pól</b> i pok | 13 14<br>• •                                                                                                    | 20ptaz            | Anuluj<br>Anuluj     |
| Wybierz załączniki<br>do dodania<br>Jednorazowo motesz<br>dodać piki: 5.<br>*- pola wymagane<br>Pole na r<br>Przycisk<br>Pole wyb                                            | Maksymality rozmiar pl<br>Przeględaj Jubi<br>nazwę dokur<br>ukrywający<br>poru kontrah                                                            | iku to <b>_2.00MB</b> ".<br>upudd tutaj<br>Me wybrano pi<br>mentu.<br>pola <b>Kontrah</b><br>enta.                                        | ilent - Rodz                       | zaj obiegu.                                       | Po kliknięc            | iu przycisk zmien  | ia się na <b>F</b> | Pokaż więce | <b>j pól</b> i pok | 13 14<br>2 +                                                                                                    | Zaplaz<br>ienione | nuluj<br>e pola.     |
| Wyblerz załączniki<br>do dodania<br>Jednorazowo motesz<br>dodać piki: 5.<br>*- pola wymagane<br>Pole na r<br>Przycisk<br>Pole wyb<br>Przycisk                                | Maksymality rozmiar pl<br>Przeględaj, lub<br>nazwę dokur<br>ukrywający<br>poru kontrah<br>przenosząc                                              | iku to <b>,2.00MB</b> ".<br>upuké tutej Nie wybrano pi<br>mentu.<br>pola <b>Kontrah</b><br>enta.<br>y do okna doo                         | ent - Rodz                         | zaj obiegu.<br>wego kontra                        | Po kliknięc<br>ahenta. | iu przycisk zmien  | ia się na <b>F</b> | Pokaż więce | <b>j pól</b> i pok | 13 14<br>azuje wym                                                                                                    | 2apiaz            | 16<br>Andul<br>pola. |
| Wyblerz załączniki<br>dododania<br>Jednorazowo możez<br>dodod piki: 5<br>*- pola wymagane<br>Pole na r<br>Przycisk<br>Pole wyb<br>Przycisk                                   | Maksymalny rozmiar pl<br>Przeględaj, lub<br>nazwę dokur<br>ukrywający<br>poru kontrah<br>przenosząc                                               | iku to <b>.2.00MB</b> ".<br>upusé tutej Nie wybrano pi<br>mentu.<br>pola <b>Kontrah</b><br>enta.<br>y do okna doo                         | iiku<br>hent - Rodz<br>dawania no  | zaj obiegu.<br>wego kontra                        | Po kliknięc<br>ahenta. | iu przycisk zmien  | ia się na <b>F</b> | Pokaż więce | <b>j pól</b> i pok | 13 14<br>(13) 14<br>(13) 14<br>(13) 14<br>(13) 14<br>(13) 14<br>(13) 14<br>(13) 14<br>(13) 14<br>(13) 14<br>(14) (14) (15) (15) (15) (15) (15) (15) (15) (15 | 15<br>Zapiaz      | 16<br>Andd           |
| Wyblerz załączniki<br>doddania<br>Jednorzowo motesz<br>dodde piki: 5.<br>*- pola wymagane<br>Pole na n<br>Przycisk<br>Pole wyb<br>Przycisk<br>Pole wyb                       | Maksymalny rozmiar pi<br>Przeględaj lub<br>nazwę dokur<br>ukrywający<br>poru kontrah<br>przenosząc<br>poru teczki.                                | iku to <b>.2.00MB*</b> .<br>uputić tutej<br>mentu.<br>pola <b>Kontrah</b><br>enta.<br>y do okna doc                                       | iteu<br>nent - Rodz<br>dawania no  | <b>zaj obiegu</b> .<br>wego kontra                | Po kliknięc<br>ahenta. | iu przycisk zmien  | ia się na <b>F</b> | Pokaż więce | <b>j pól</b> i pok | 13 14                                                                                                    | 15<br>Zapiaz      | 16<br>Anulu          |
| Wybierz załączniki<br>doddania<br>Jedwarzowo motesz<br>dodde piki: 3<br>*- pola wymagane<br>Pole na n<br>Przycisk<br>Pole wyb<br>Przycisk<br>Pole wyb                        | Makaymalny rozmiar pi<br>Przeględaj, lub<br>mazwę dokur<br>ukrywający<br>poru kontrah<br>przenosząc<br>poru teczki.                               | iku to <u>2.00MB</u> ".<br>upudd tutaj<br>Mie wybrano pi<br>mentu.<br>pola <b>Kontrah</b><br>enta.<br>y do okna doo                       | iku<br>lent - Rodz<br>dawania no   | <b>zaj obiegu</b> .<br>wego kontra                | Po kliknięc<br>ahenta. | iu przycisk zmien  | ia się na <b>F</b> | Pokaż więce | <b>j pól</b> i pok | 13 14<br>T                                                                                                    | 20002             | 16<br>Anuki          |
| Wybierz załączniki<br>do dodania<br>Nedwo pisk: 2<br>odde pisk: 0<br>*- pola wymagane<br>Pole na r<br>Przycisk<br>Pole wyb<br>Przycisk<br>Pole wyb<br>Pole wyb               | Maksymalny rozmiar pi<br>Przeględaj, lub<br>nazwę dokur<br>ukrywający<br>noru kontrah<br>przenosząc<br>noru teczki.<br>noru rodzaju               | iku to _2.00MB".<br>upudd tutaj<br>mentu.<br>pola Kontrah<br>enta.<br>y do okna doo<br>obiegu.                                            | nent - Rodz<br>dawania no          | <b>zaj obiegu</b> .<br>wego kontra                | Po kliknięc<br>ahenta. | iu przycisk zmien  | ia się na <b>F</b> | Pokaż więce | <b>j pól</b> i pok | 13 14<br>• • •                                                                                                    | Zepiaz            | 16<br>Andul          |
| Wybierz załączniki<br>dododania<br>Jednorazowo możeż<br>dodod piki: 5.<br>*- pola wymagane<br>Pole na r<br>Przycisk<br>Pole wyb<br>Przycisk<br>Pole wyb<br>Pole wyb          | Maksymality rozmiar pl<br>Przeględaj, kło<br>nazwę dokur<br>ukrywający<br>poru kontrah<br>przenosząc<br>poru teczki.<br>poru rodzaju              | iku to <b>,2.00MB</b> <sup>2</sup> .<br>ugudd tuttij Nie wybrano pi<br>mentu.<br>pola <b>Kontrah</b><br>enta.<br>y do okna doo<br>obiegu. | eent - Rodz                        | <b>zaj obiegu</b> .<br>wego kontra                | Po kliknięc<br>ahenta. | iu przycisk zmien  | ia się na <b>F</b> | Pokaż więce | <b>j pól</b> i pok | 13 14<br>azuje wym                                                                                                    | 15<br>Zapiaz      | 16<br>Andu           |
| Wybierz załączniki<br>dododania<br>Jednorazowo możeż<br>dodod piki: 5.<br>Pole wymagane<br>Pole na r<br>Przycisk<br>Pole wyb<br>Przycisk<br>Pole wyb<br>Pole wyb<br>Pole wyb | Maksymathy rozmiar pl<br>Przeględaj, lub<br>nazwę dokun<br>ukrywający<br>noru kontrah<br>przenosząc<br>noru teczki.<br>noru rodzaju<br>przenosząc | iku to .2.00MB".<br>upuké tutej Nie wybrano pi<br>mentu.<br>pola Kontrah<br>enta.<br>y do okna doc<br>obiegu.<br>y do okna doc            | iliuu<br>nent - Rodz<br>dawania no | <b>zaj obiegu</b> .<br>wego kontra<br>wego projel | Po kliknięc<br>ahenta. | iu przycisk zmien  | ia się na <b>F</b> | Pokaż więce | <b>j pól</b> i pok | 13 14<br>e +                                                                                                    | 15<br>Zapiaz      | 16<br>Andu           |

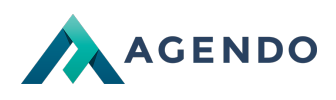

| 8  | Pole wyboru uzytkownika, który będzie przydzielony do dokumentu. |
|----|------------------------------------------------------------------|
| 9  | Pole wyboru statusu dokumentu.                                   |
| 10 | Przycisk do wybrania i przesłania pliku.                         |
| 11 | Pole opisu dokumentu.                                            |
| 12 | Przycisk wybrania i przesłania załączników.                      |
| 13 | Przycisk zapisu i powrotu do listy dokumentów.                   |
| 14 | Przycisk zapisz i dodaj kolejny dokument.                        |
| 15 | Przycisk zapisz i edytuj dokument.                               |
| 16 | Przycisk anuluj, powrót do listy dokumentów.                     |

| Aktualizacja obio  | egu dokumentu | Poczta           | Rozszerzone in          | formacje         | Powiadomienia | Powiązane | Historia obiegu |
|--------------------|---------------|------------------|-------------------------|------------------|---------------|-----------|-----------------|
| Nadawca            | - wybierz -   | • +              | Nowy kontrahent         | Odbiorca         | 2 - wybierz - | •         | Nowy kontrahent |
| 3<br>List polecony | Podaj w nowy  | rch liniach nume | ry potwierdzeń listów o | trzymane z poczt | y             |           |                 |
| Data wysłania      |               | i                | ×                       |                  |               |           |                 |
|                    |               |                  |                         |                  |               |           |                 |

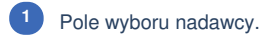

- Pole wyboru odbiorcy.
- Pole na numery potwierdzeń listów oddzielone nową linią.
- Pole wyboru daty wysłania.

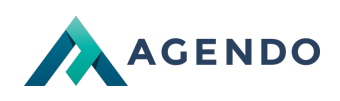

| Aktualizacja obiegu dokun     | nentu Poczta | Rozszerzone informacje | Powiadomienia      | Powiązane | Historia |
|-------------------------------|--------------|------------------------|--------------------|-----------|----------|
| Dotyczy                       |              |                        |                    | 3         |          |
| Wewnętrzny<br>numer dokumentu | 4            | Zewnęti<br>dokume      | rzny numer<br>entu | 5         |          |
| Data wpływu                   | 6            | Data wa                | żności 🛗           | 7         | ₩×       |
| Numer umowy                   | ~            | Wartość                | e umowy            | 7         |          |
|                               |              |                        |                    |           |          |

Pole na informacje o dokumencie.
 Pole na wewnętrzny numer dokumentu.
 Pole na zewnętrzny numer dokumentu.
 Pole wyboru daty wpływu dokumentu.
 Pole wyboru daty ważności dokumentu.
 Pole na numer umowy.
 Pole na wartość umowy.

| Aktualizacja obieg         | u dokumentu | Poczta                                    | Rozszerzone informacje                               | Powiadomienia    |  |
|----------------------------|-------------|-------------------------------------------|------------------------------------------------------|------------------|--|
| Data<br>powiadomienia      |             | THE                                       | <sup>₿</sup> ×                                       |                  |  |
| Wiadomość<br>powiadomienia |             |                                           |                                                      |                  |  |
| 3                          | Powiadom    | n osobę do której p<br>n wszystkich uczes | rzydzielony jest obieg(admin admin,<br>tników obiegu | admin@agendo.pl) |  |
|                            |             |                                           |                                                      |                  |  |

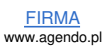

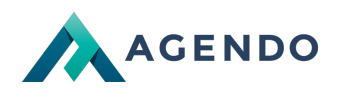

Pole wyboru daty powiadomienia.

Pole na treść wiadomości powiadomienia.

Pole wyboru do kogo wysłać powiadomienie.

|   | Aktualizacja obiegu dokumentu                                                                                                    | Poczta                | Rozszerzone informacje              | Powiadomienia    | Powiązane             |  |  |  |  |
|---|----------------------------------------------------------------------------------------------------|-----------------------|-------------------------------------|------------------|-----------------------|--|--|--|--|
|   | Dokument<br>test1 (D/300/10/2022)                                                                                                    | Przejdź do dokum<br>- | ientu 2                             |                  |                       |  |  |  |  |
| 1 | Pole wyboru dokumentu.<br>Przycisk usuwajacy dany wiersz z doku                                                                                                    | mentem.               |                                     |                  |                       |  |  |  |  |
| 3 | Przycisk dodający nowy wiersz z dokum                                                                                                    | nentem.               |                                     |                  |                       |  |  |  |  |
|   | Aktualizacja obiegu dokumentu         Poczta         Rozszerzone inform           2022-10-26 14:00:45 zaktualizowane przez admin admin:         2022-10-26 14:00:45 zaktualizowane przez admin admin:         2022-10-26 14:00:45 zaktualizowane przez admin admin:           Wprowadzanie nowego dokumentu _test1* do obiegu.         *         * | acje Powiadomienia    | Powiązane Historia obiegu dokumentu |                  | ô Dostęp do dokumentu |  |  |  |  |
| 2 | Historia dokumentu 3 4                                                                                                    | 5                     |                                     | <b>7</b><br>Onis | 8<br>Dokument         |  |  |  |  |
|   | 2022-10-26 14:00:45 admin admin admin admin                                                                                                    | No                    | wy 1.0 ,                            |                  | ,                     |  |  |  |  |
|   |                                                                                                    |                       |                                     | (                | 街 🕇 Zapisz Anuluj     |  |  |  |  |
| 1 | Informacje na temat historii obiegu doku                                                                                                    | imentu.               |                                     |                  |                       |  |  |  |  |
| 2 | Kolumna z datą aktualizacji obiegu dokumentu.                                                                                                    |                       |                                     |                  |                       |  |  |  |  |
| 3 | Kolumna z użytkownikiem, który dokonał aktualizacji obiegu dokumentu.                                                                                                    |                       |                                     |                  |                       |  |  |  |  |
| 4 | Kolumna z użytkownikiem, do którego przydzielony jest dokument.                                                                                                    |                       |                                     |                  |                       |  |  |  |  |
| 5 | Kolumna ze statusem dokumentu.                                                                                                    |                       |                                     |                  |                       |  |  |  |  |
| 6 | Kolumna z wersją dokumentu.                                                                                                    |                       |                                     |                  |                       |  |  |  |  |
| 7 | Kolumna z opisem dokumentu.                                                                                                    |                       |                                     |                  |                       |  |  |  |  |

<sup>8</sup> Kolumna z wysłanym dokumentem możliwym do pobrania.

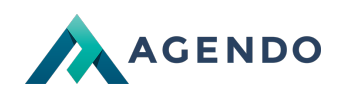

Lista użytkowników, którzy posiadają wgląd do obiegu dokumentu.

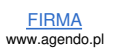